## Online Text book.

**Step 1:** Have your child go to the login site through the "Tigers Den" on their chromebook.

URL: https://www.bigideasmath.com/BIM/login

### **BIG IDEAS MATH**

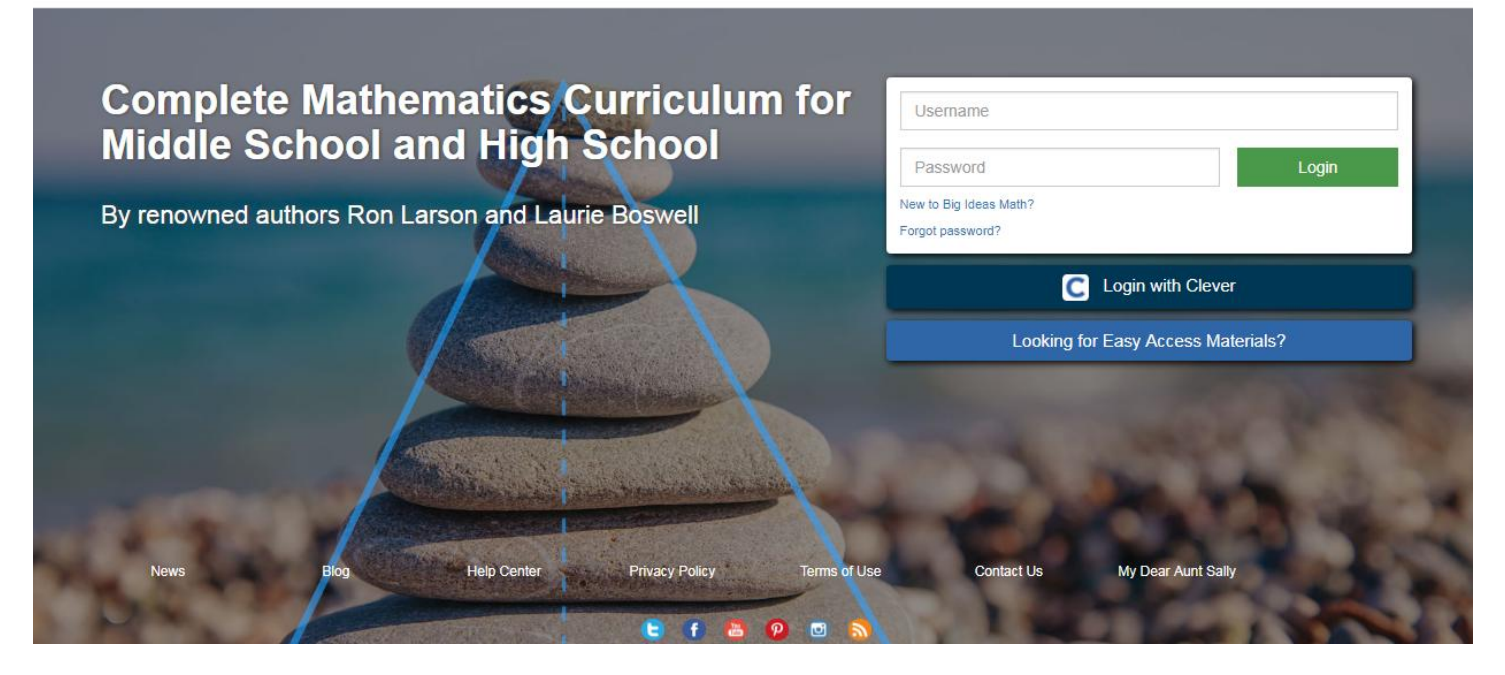

Step 2: Have your child put in their username and password and click Login.

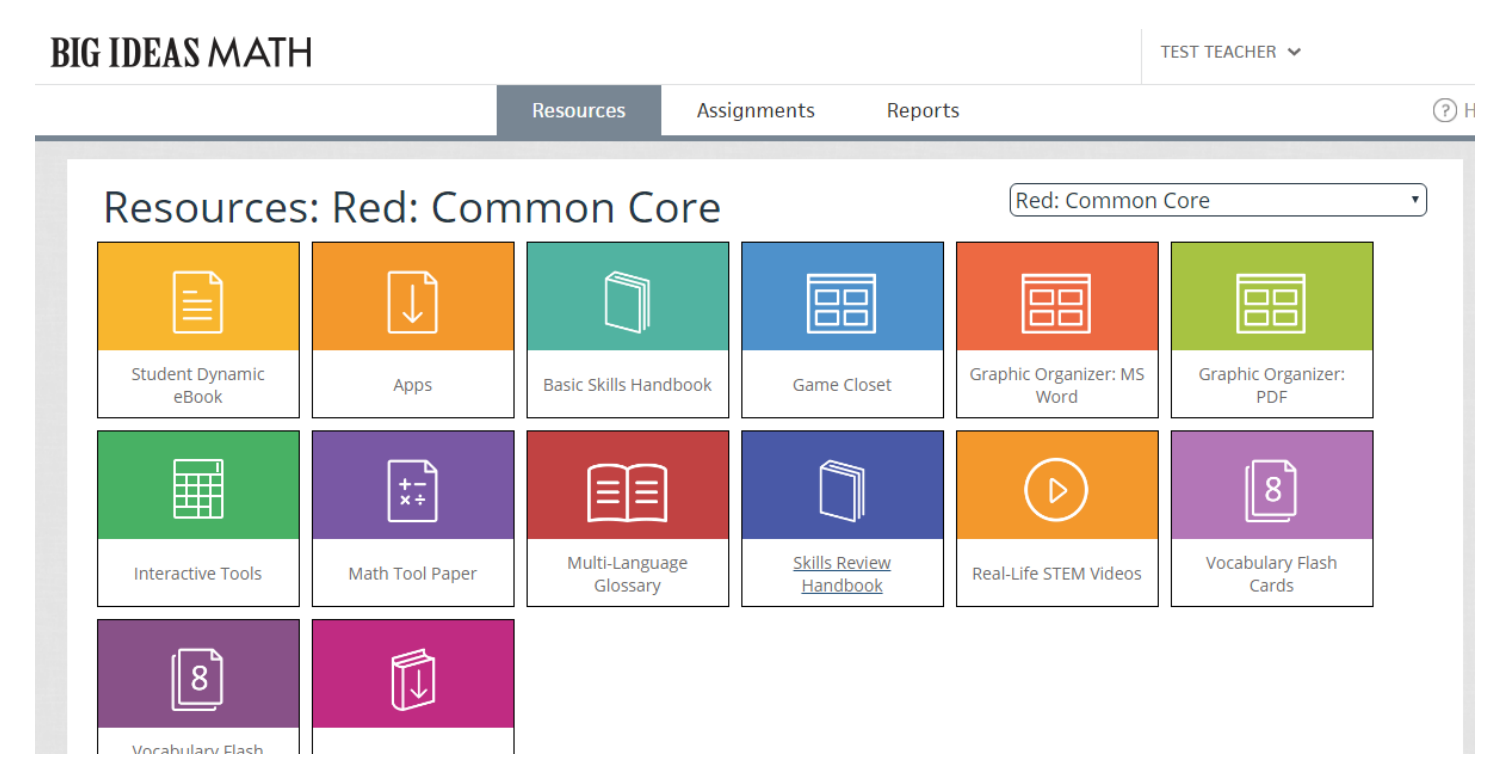

#### Step 3: Choose the Student Dynamic ebook

| <b>BIG IDEAS MATH</b>    |                 |                            |                                         |                               | TEST TEACHER 🐱            |       |
|--------------------------|-----------------|----------------------------|-----------------------------------------|-------------------------------|---------------------------|-------|
|                          |                 | Resources Assi             | gnments Report                          | ts                            |                           | (?) H |
| Resources: F             | Red: Com        | nmon Core                  |                                         | Red: Common Core              |                           | •     |
|                          | $\bigcup$       |                            |                                         |                               |                           |       |
| Student Dynamic<br>eBook | Apps            | Basic Skills Handbook      | Game Closet                             | Graphic Organizer: MS<br>Word | Graphic Organizer:<br>PDF |       |
|                          | +-<br>×÷        |                            |                                         | $\bigcirc$                    | 8                         |       |
| Interactive Tools        | Math Tool Paper | Multi-Language<br>Glossary | <u>Skills Review</u><br><u>Handbook</u> | Real-Life STEM Videos         | Vocabulary Flash<br>Cards |       |
| 8<br>Vocabulary Elash    |                 |                            |                                         |                               |                           |       |

#### Step 4: Click on the textbook

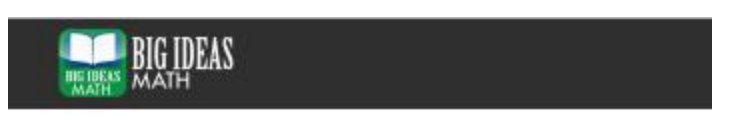

# Library 💿

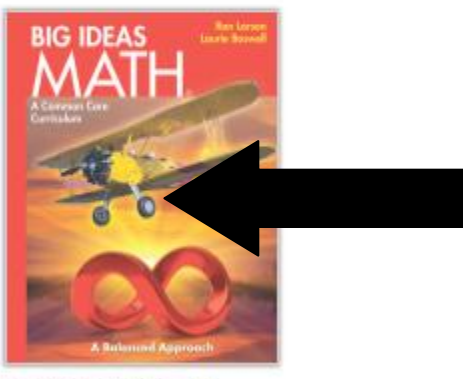

Big Ideas Math Red by Ron Larson and Laurie Boswell

#### Step 5: This is your homepage Page number **%** Back to Library Page i **BIG IDEAS** Kon Lar Laurie Boswell Table of contents Contents Bookmarks Zoom In Ð A Common Core Curriculum Q Notes Highlights Flip the page $\rightarrow$ $^{\circ}$ Help A nced Approach